# Moodle Direct V2 × Turnitin 整合指南

## 【整合配置】

管理者必需先登入 Turnitin 網站之後,設定整合項目。 步驟1.使用 Turnitin 管理者帳號登入 Turnitin 網站(<u>http://www.turnitin.com</u>)

| 電子郵件 |    |  |
|------|----|--|
| 密碼   |    |  |
|      | 登錄 |  |

**步驟 2.** 在首頁工具列中【整合】欄內一開始會顯示【尚未設定】 若已完成整合設定,則會顯示【已調整】

| 整合                                    |  |
|---------------------------------------|--|
|                                       |  |
| <ul> <li>已調整</li> <li>尚未設定</li> </ul> |  |
|                                       |  |

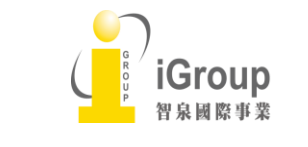

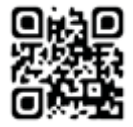

※尚未設定整合時候則點選【尚未設定】

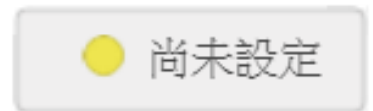

步驟 3. 進入到設定頁面後點選【Moodle Direct】

尚未設定整合時,按鈕呈現灰色 部分設定時,按鈕呈現橘色。 設定完成所有的整合時候按鈕變成綠色

|               | 全部 啟動的 |
|---------------|--------|
|               |        |
| Moodle Direct |        |
|               |        |
|               |        |

步驟4. 輸入必要的配置項目。

- 1. 八個字母或數字的【共用鍵】
- 2. 【機構的 IP 地址或預設的 IP 地址: 255.255.255.255】
- 3.【錯誤回復 URL 或預設的 URL: <u>https://www.turnitin.com/api erro.asp</u>】

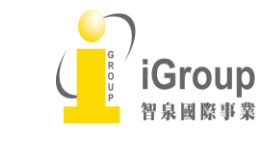

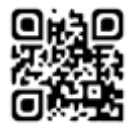

| Moodle D    | irect 💿                                                                         |
|-------------|---------------------------------------------------------------------------------|
|             |                                                                                 |
| * 共用鍵       | 必須是8個字母或數字 €                                                                    |
| * 機構的 IP 地址 | 255.255.255.255<br>限制進入特定 IP 地址,或設定為 255.255.255.255 以允許所有的 IP 地址。 1            |
| * 錯誤回覆 URL  | https://turnitin.com/api_error.asp?lang=zh_tw<br>如果有發生錯誤,用戶將會被帶引到此 URL <b>?</b> |

### 步驟 5. 最後點選【儲存】

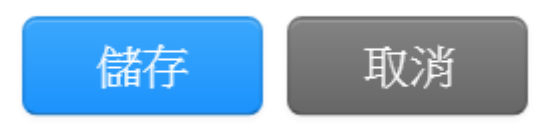

## LMS 轉移資訊

若要轉移、升級到新的LMS Server,或系統有改變的時候,LMS 的 ID 會被刪掉 或改變(也會影響到資料庫的 Primary Key 或 PKID),我們建議您先保存原本的資 料,還原原本的資料時,Turnitin support 會需要這一些資訊,並請再升級系統之前 聯絡 Turnitin support (<u>tiisupport@turnitin.com</u>)

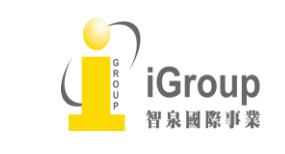

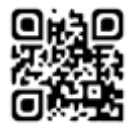

## 【外掛套件安裝】

步驟1. 使用管理者的身份登入 Moodle, 點選【系統管理】内的【網站管理】

|                                        |         | 導覽                                                                         | - 3 |
|----------------------------------------|---------|----------------------------------------------------------------------------|-----|
| igroup<br>amy                          | G-      | <b>首頁</b><br>■ 儀表板<br>▶ 網站頁面<br>▶ 我的課程                                     |     |
| toshiyuki                              | <u></u> | <ul> <li>糸統管理</li> <li>★ 首頁設定</li> <li>▲ 啟動編輯模式</li> <li>● 修改設定</li> </ul> | - 3 |
| in's testing course on Moodle.<br>evin |         | ▶ 用戶<br>▼ 退濾<br>▶ 報表<br>▲ 備 份<br>▲ 還原                                      |     |
| toshiyuki                              | ŀ       | ▶ 鹽庫<br>▶ 網站管理                                                             | )   |

步驟 2. 點選【網站管理】内的【外掛】之後,接著再點選【安裝外掛】

| ・ 御比留理<br>ゆ 通知<br>ゆ 通知<br>ゆ 通知<br>ゆ 通知<br>ゆ 通知<br>ゆ 通田<br>い<br>の<br>の<br>の<br>の<br>の<br>の<br>の<br>の<br>の<br>の<br>の<br>の<br>の |
|----------------------------------------------------------------------------------------------------|
|----------------------------------------------------------------------------------------------------|

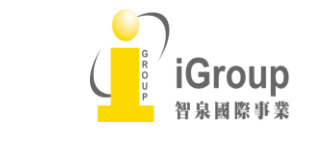

10457台北市南京東路2段72號8樓 Tel: 02-2571-3369 | Fax: 02-2571-3119 <u>http://www.igroup.com.tw</u>

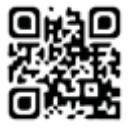

4

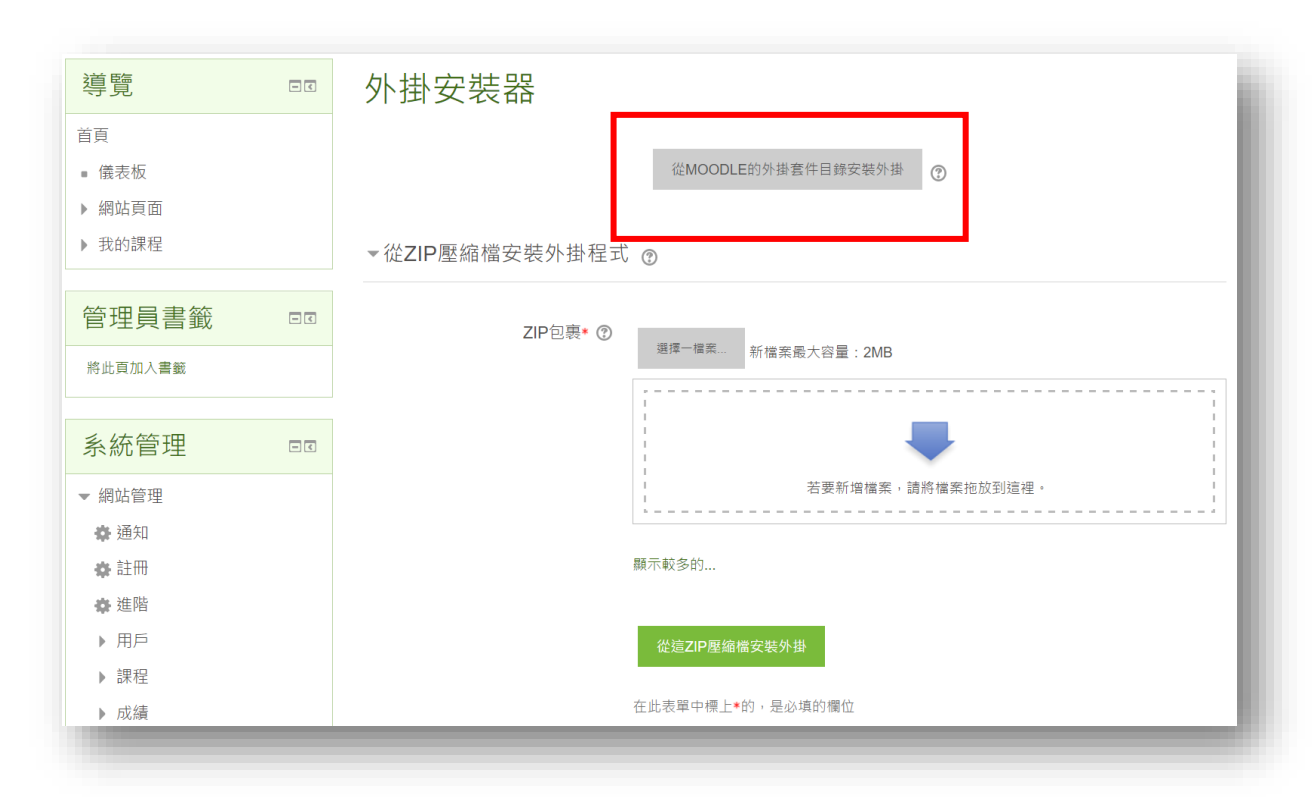

步驟 3. 點選【從 MOODLE 的外掛套件目錄安裝外掛】

步驟 4. 將會移到 Moodle 的網站。點選【Browse Plugins】

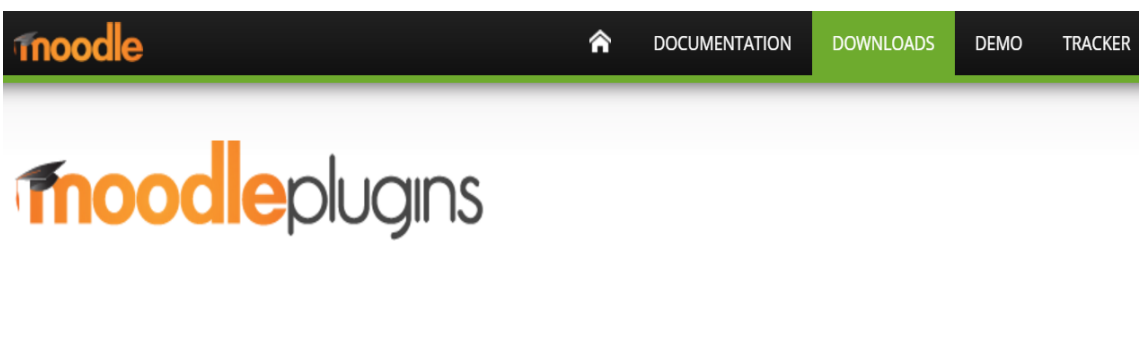

## Installing plugins

To install a plugin directly on your Moodle site, you need to log in with your moodle.org account.

Alternatively, you can browse the plugins directory as a guest and download a plugin for installing manually on your site.

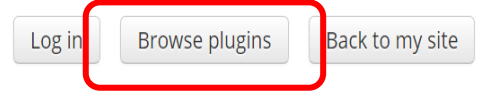

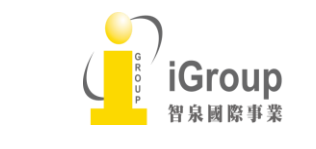

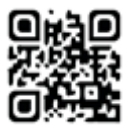

# **moodle**plugins

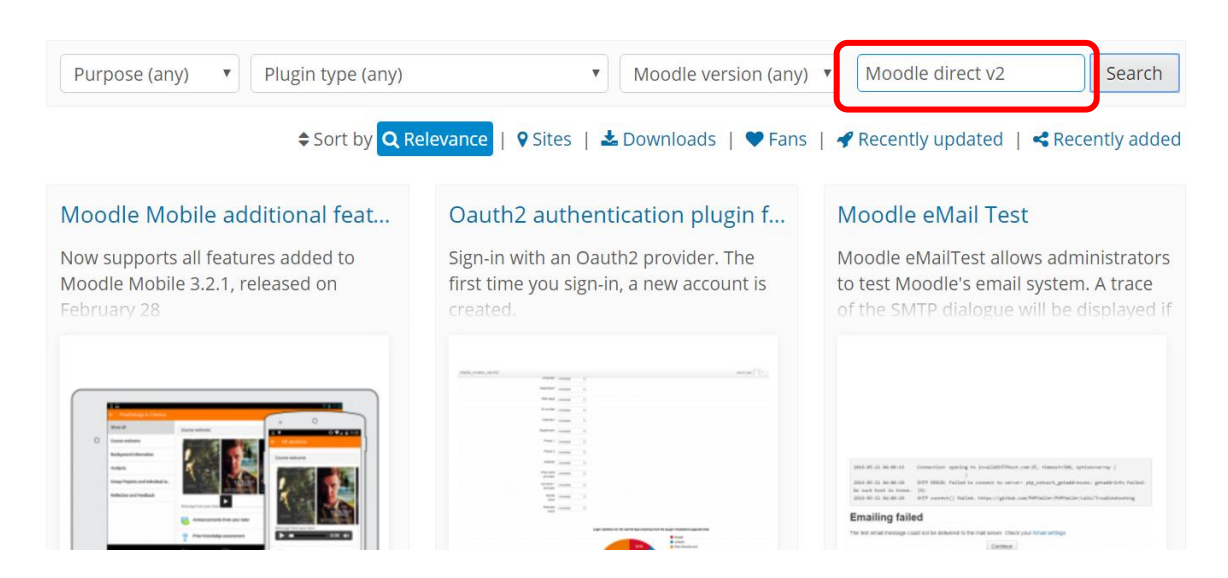

### 步驟 6. 點選「Turnitin's Moodle Direct V2」

| estion import for Mo                                                                                                    | Turnitin's Moodle Direct v2                                                                                              | Moodle Adminer                                                                                                    |
|----------------------------------------------------------------------------------------------------|----------------------------------------------------------------------------------------------------|----------------------------------------------------------------------------------------------------|
| ot files to Moodle 2.x<br>ık                                                                                                    | Turnitin's Moodle Direct v2 integration<br>activity module is a standalone Moodle<br>module with the aim of representing | This plugin is based on the grea<br>adminer. The main advantage o<br>plugin is, it can handle different                                                                                                    |
| Alven format     Biackboard     Biackboard     Ernbeddad anwers (Staze)     Bamview     Gith format     Missing word format     Modes XAR, format     Modes XAR, format     WebCT format |                                                                                                    | <ul> <li>Language</li> <li>Plugins</li> <li>Security</li> <li>Apparance</li> <li>Front page</li> <li>Server</li> <li>System paths</li> <li>Support contact</li> <li>Session handling</li> <li>HTTP</li> <li>Maintenance mode</li> <li>Cleanup</li> <li>Cleanup</li> <li>Cleanup</li> <li>Performance</li> <li>Pariformance</li> <li>Registration</li> <li>Moodle Adminger</li> <li>Reports</li> <li>Development</li> <li>Question engine</li> <li>upgrade helper</li> </ul> |
| <b>Q</b> 1883 📥 536 🖤 11                                                                                                    | የ 1419 🕹 1k 🖤 9                                                                                                    | <b>♀</b> 1182 <b>▲</b> 834                                                                                                    |

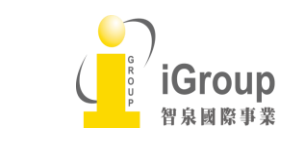

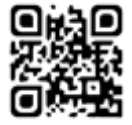

## 步驟7. 點選後將會顯示以下的畫面。點選畫面中「Sets」内的「Turnitin」。

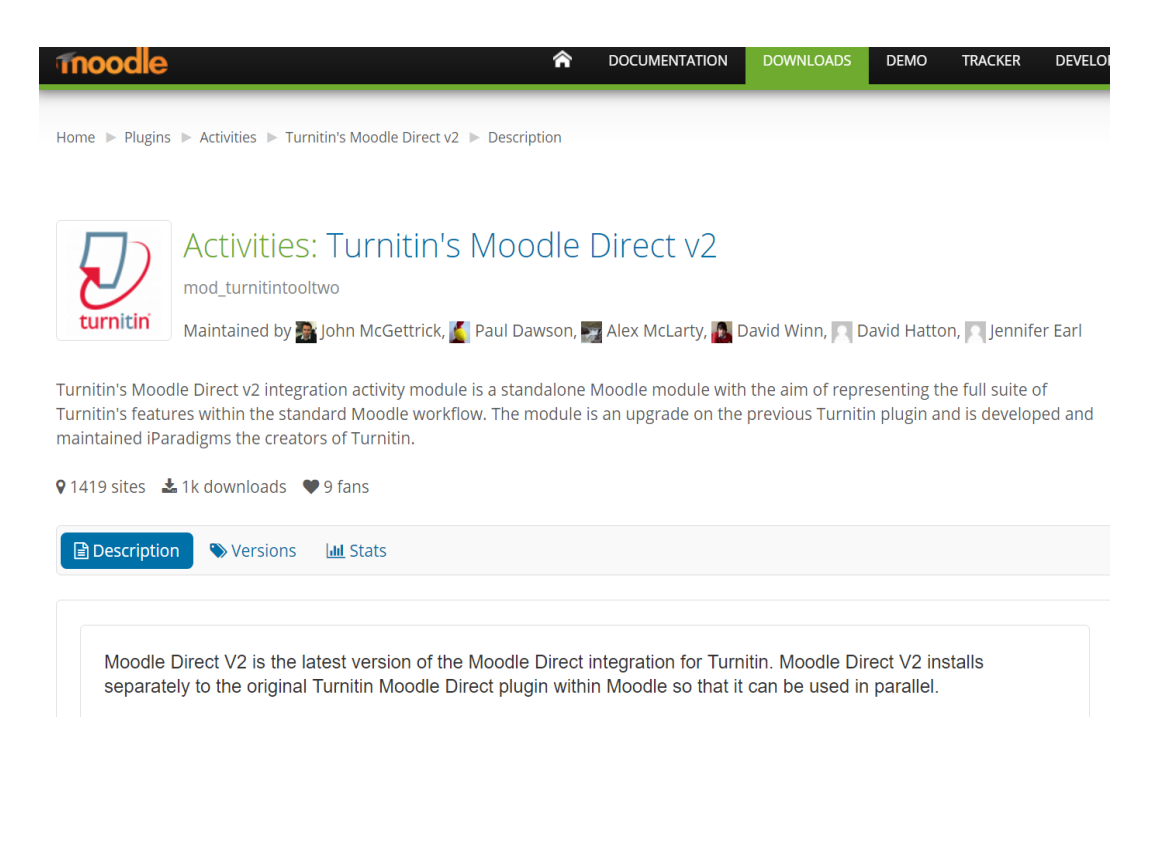

| Sets                                 |  |
|--------------------------------------|--|
| This plugin is part of set Turnitin. |  |

# Useful links

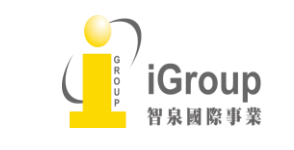

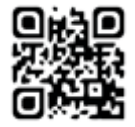

步驟 8. 從以下畫面的「Supports Moodle」地方點選您所使用的 Moodle 版本 (例如: 若您所使用的 Moodle 版本是「3.1.1」的話請選擇「3.1」,「3.2.1」的話請選擇 「3.2」)

## Turnitin 🔊

Plugins related to Turnitin.com

| Turnitin's Moodle Direct v2<br>mod_turnitintooltwo |  |
|----------------------------------------------------|--|
|                                                    |  |

## 步驟 9. 點選「Download」下載 ZIP 檔案

## Activities: Turnitin's Moodle Direct v2

mod\_turnitintooltwo

John McGettrick, 🌠 Paul Dawson, 🌄 Alex McLarty, 👪 David latton, 🦳 Jennifer Earl

e Direct v2 integration activity module is a standalone Moodle aim of representing the full suite of Turnitin's features within the e workflow. The module is an upgrade on the previous Turnitin reloped and maintained iParadigms the creators of Turnitin.

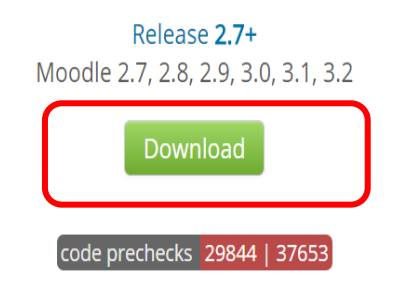

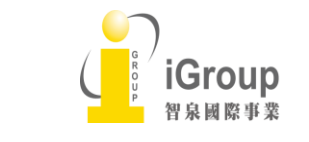

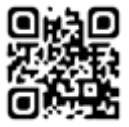

步驟 10. 回到 Moodle 内點選【選擇一檔案】後,選擇剛下載的 ZIP 壓縮檔 (turnitintooltwo),接著點選【上傳這一檔案】

| 導覽                                                         | - < | 外掛安裝器                                    |
|------------------------------------------------------------|-----|------------------------------------------|
| <ul><li>首頁</li><li>儀表板</li><li>網站頁面</li><li>我的課程</li></ul> |     | 從MOODLE的外掛套件目錄安裝外掛 ⑦<br>▼從ZIP壓縮檔安裝外掛程式 ⑦ |
| 管理員書籤                                                      |     | ZIP包裹• () 選擇一檔案<br>新世家最大容量:2MB           |
| 系統管理<br>▼ 網站管理                                             |     | 若要新爛檔案,諸將檔案地放到這裡。                        |
| ♣ 通知<br>♣ 註冊<br>♣ 進階                                       |     | 顯示較多的                                    |
| <ul> <li>▶ 用戶</li> <li>▶ 課程</li> <li>▶ 成績</li> </ul>       |     | 從強ZIP壓縮榴安裝外掛<br>在此表單中標上•的,是必填的關位         |

|                                                                    | ×         | 檔案挑    | 選器                         | ×   |  |
|--------------------------------------------------------------------|-----------|--------|----------------------------|-----|--|
| wnloads 🗸 🗸 Search Dov                                             | vnloads 🔎 |        |                            |     |  |
|                                                                    |           |        |                            |     |  |
| 547 KB<br>Medical_report.pdf                                       | ^         | 附件     | Choose File No file chosen |     |  |
| PDF File<br>447 KB                                                 |           | 儲存為    |                            |     |  |
| mod_turnitintooltwo_moodle31<br>16091401.zip<br>WinRAR ZIP archive | L_20      | 作者     | admin igroup               |     |  |
| urnitintooltwo_moodle31_201 ~ All Files                            | ~         | 選擇授權方式 | 保留所有著作權                    |     |  |
| Open                                                               | ▼ Cancel  |        |                            |     |  |
| ✿ 註冊                                                               |           | 1      | 上傳這一檔案                     | - 1 |  |
| <b>命</b> 進階                                                        |           |        |                            |     |  |
| ▶ 用戶                                                               |           |        |                            |     |  |
| ▶ 課程                                                               |           |        |                            |     |  |
| ▶ 成績                                                               |           | 在」     | 比表單中標上*的,是必填的欄位            |     |  |
| ▶ 獎章                                                               |           |        |                            |     |  |

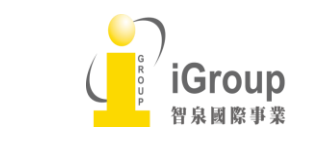

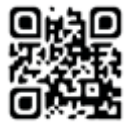

步驟 11. 點選【從 ZIP 壓縮檔安裝外掛】進行安裝

Note: · 擴充套件沒有自動偵測到時候,點選【顯示較多的】輸入更多資訊

• 目標資料夾沒有可寫入權限時候,將會看到警告訊息

| 導覽          | - < | 外掛安裝器                      |
|-------------|-----|----------------------------|
| 首頁          |     |                            |
| ■ 儀表板       |     | 從MOODLE的外掛竈件目錄安裝外掛 ⑦       |
| ▶ 網站頁面      |     |                            |
| ▶ 我的課程      |     | ▼從ZIP壓縮檔安裝外掛程式 ⑦           |
| 管理員書籤       |     | 7四句章: ④                    |
| 將此頁加入書廠     |     | ∠IF 已经。① 場准一准常 新檔案最大容量:2MB |
|             |     |                            |
| 系統管理        |     |                            |
| ▼ 網站管理      |     | 若要新增檔案,請將檔案拖放到總裡。          |
| ✿ 通知        |     |                            |
| <b>杂</b> 註冊 |     | 顯示較多的                      |
| ✿ 進階        |     |                            |
| ▶ 用戶        |     | 從這ZIP壓縮檔安裝外掛               |
| ▶ 課程        |     |                            |
| ▶ 成績        |     | 在此表單中標上•的,是必填的欄位           |

步**驟** 12. 點選【繼續】

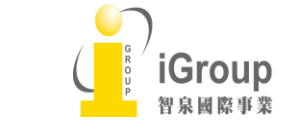

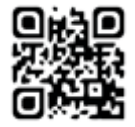

#### 從ZIP壓縮檔安裝外掛程式

| 驗證 mod_turnitintooltwo | 好 |  |  |
|------------------------|---|--|--|
| 驗證成功,安裝可以繼續            |   |  |  |
| 繼續 取消                  |   |  |  |
|                        |   |  |  |

## 步驟 13. Turnitin 外掛的資訊將會顯示在【需要注意的外掛】的畫面

| 機靈可用的更新            |              |            |                                      |                  |
|--------------------|--------------|------------|--------------------------------------|------------------|
| ;实檢查完成於2016年12月14日 | 1,09:15      |            |                                      |                  |
| 需要注意的外             | ·掛           |            |                                      |                  |
| 取消新的安装(1) 需要注意     | 的外掛 👩 所有外掛 📴 |            |                                      |                  |
| 外掛套件名稱/目錄          | 目前版本         | 新版本        | 需要                                   | 來濟/狀態            |
| 活動模創               |              |            |                                      |                  |
| ⑦ Turnitin 作用2     |              | 2016091401 | <ul> <li>Moodle2013111800</li> </ul> | 外掛 印房要安石         |
| moditumiliniooitwo |              |            |                                      | 取讷遗一安朝           |
| 佈景主題               |              |            |                                      |                  |
| afterburner        | 2012112900   |            |                                      | 检想 其會被關係         |
| anomaly            | 2012112900   |            |                                      | <b>达</b> 思 苏会被服除 |
| arialist           | 2012112900   |            |                                      | <b>國王 苏会说服除</b>  |
| binarius           | 2012112900   |            |                                      | <b>信息 苏密试图除</b>  |
| boxxie             | 2012112900   |            |                                      | <b>经进 其会该服</b> 数 |

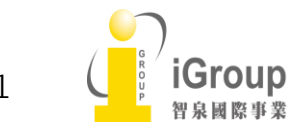

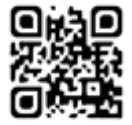

步驟 14. 點擊畫面中最下面的【現在升級 MOODLE 的資料庫】

| iGroup      |            | Quick Links | Follow Us           | Contact          |
|-------------|------------|-------------|---------------------|------------------|
|             |            | 現在升級        | 9重新數入<br>例MOODLE資料庫 |                  |
| standardold | 2012112900 |             |                     | <b>检查</b> 5合报酬除  |
| standard    | 2012112900 |             |                     | 標準 將會接顧除         |
| splash      | 2012112900 |             |                     | <b>检查 苏合被删除</b>  |
| sky_high    | 2012112900 |             |                     | <i>標準</i> 約合被删除  |
| serenity    | 2012112900 |             |                     | <b>改</b> 犯 苏合被删除 |
| overlay     | 2012112900 |             |                     | <b>构张 苏合被删除</b>  |
| nonzero     | 2012112900 |             |                     | 標準 苏自夜翻除         |
| nimble      | 2012112900 |             |                     | <b>检查</b> 苏合被删除  |
| magazine    | 2012112900 |             |                     | <b>植冰 终自报酬除</b>  |

步驟15. 確認【成功】的訊息後,點擊【繼續】

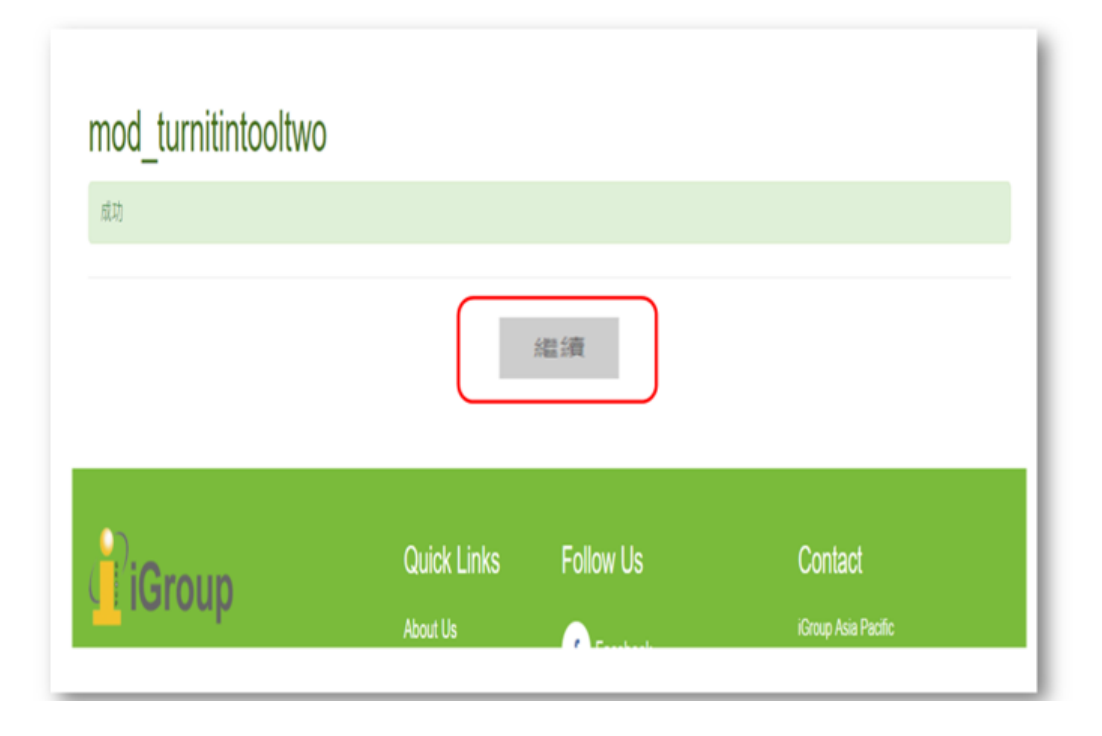

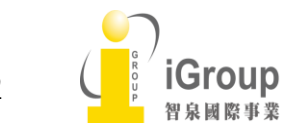

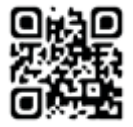

## 步驟 16.在【新設定 - Turnitin 作業 2】 畫面中設定必要項目

| 新設定 - Turnitin                                      | 作業2                                                          |                   |
|-----------------------------------------------------|--------------------------------------------------------------|-------------------|
| Turnitin帳戶編號<br>turnitintooltwo   accountid         | <b>[必要]</b><br>輸入您的Turnitin的主帳號ID                            | 預設值:空白            |
| Turnitin的共享密鑰<br>turnitintooltwo   secretkey        | <b>[必要]</b><br>輸入您的Turnitin共享密鑰<br>( <i>由Turnitin管理員設定</i> ) | ■ 顯示密碼            |
| Turnitin API 網址<br>turnitintooltwo   apiurl         | https://sandbox.turnitin.con ▼<br>[必要的]<br>選擇Turnitin API 網址 |                   |
| 啟用診斷模式<br>turnitintooltwo   enablediagnostic        | 開閉 ▼ [警告] 啟用診斷模式來只用作追查與Turniting                             | 預設值:關閉<br>API的問題。 |
| 啟用網絡表現日誌<br>turnitintooltwo   enableperformancelogs | 否                                                            | 預設值:否             |

步驟 16-1. 輸入 Turnitin 的【帳戶代碼 (帳戶編號)】 (必要)

| Turnitin帳戶編號<br>turnitintooltwo   accountid<br><b>[必要]</b><br>輸入您的Turnitin的主帳號ID | 預設值:空白 |  |
|----------------------------------------------------------------------------------|--------|--|
|----------------------------------------------------------------------------------|--------|--|

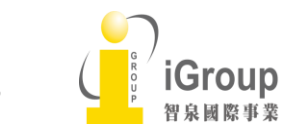

10457台北市南京東路2段72號8樓 Tel: 02-2571-3369 | Fax: 02-2571-3119 <u>http://www.igroup.com.tw</u>

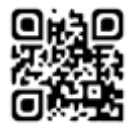

13

步驟 16-2. 輸入 Turnitin 管理者設定的【共用鍵 (共享密鑰)】 (必要)

| Turnitin的共享密鑰<br>turnitintooltwo   secretkey | <b>[必要]</b><br>輸入您的Turnitin共享密鑰<br>( <i>由Turnitin管理員設定</i> ) | □ 顯示密碼 |
|----------------------------------------------|--------------------------------------------------------------|--------|
|----------------------------------------------|--------------------------------------------------------------|--------|

步驟 16-3. 輸入這一些資訊時,系統將會自動測試與 Turnitin 的連接, 也可以點選【測試 Turnitin 連接】再測試是否連接成功

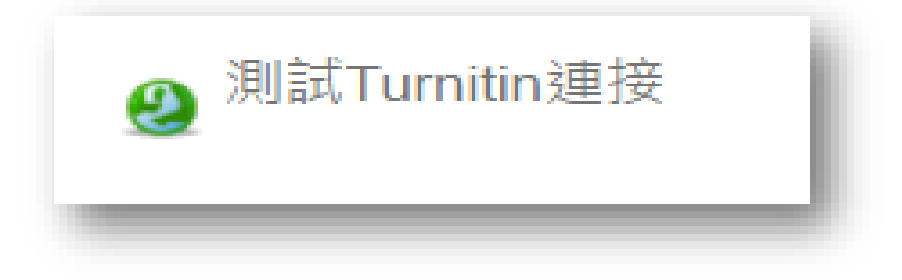

步驟 16-4. 選擇 Turnitin API 網址 <u>https://api.turnitin.com</u> (必要)

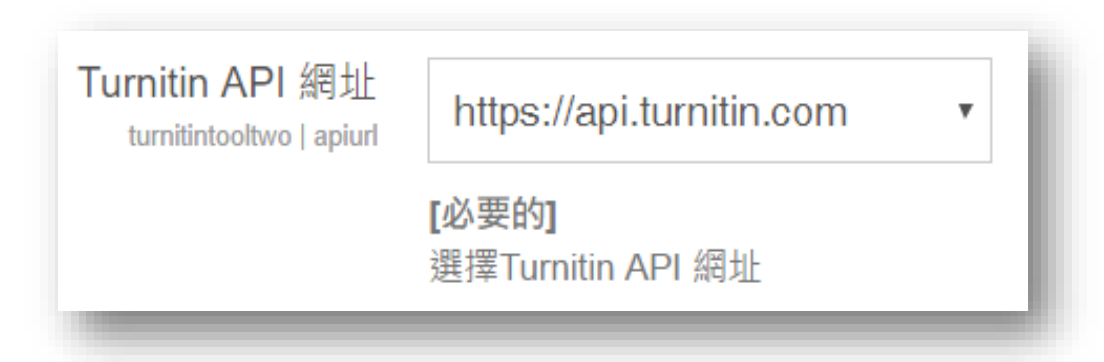

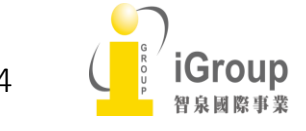

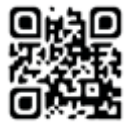

步驟 16-5. 可以設定多種的作業功能。選擇在下拉式選項單的【是】啟用功能

例如) 啟用 Grademark 功能時候,選擇在【使用網上評分(Grademark)】的下拉式選項的【是】

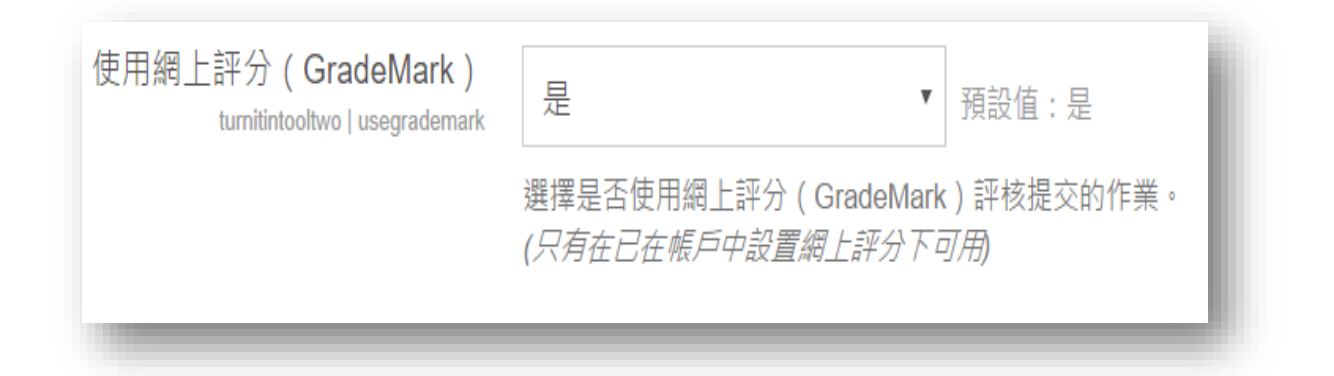

步驟 16-6. 輸入【免責聲明與協議的内容】。學生提交文稿時需要同意【免責聲 明與協議的内容】。 如果內容是空白,學生提交文稿時將不需要同意聲明跟協議

| 光頁聲明/協議<br>nitintooltwo   agreement |                                     |    |
|-------------------------------------|-------------------------------------|----|
|                                     |                                     |    |
|                                     |                                     |    |
|                                     |                                     |    |
|                                     |                                     |    |
|                                     |                                     | 1. |
|                                     | 預設值:空白                              |    |
|                                     | [自訂]                                |    |
|                                     | 輸入用作提交的同意確認聲明                       |    |
|                                     | (注意:如果元宝留空聲明的話,将个需要在提父時要氷學生的回息確認聲明) |    |

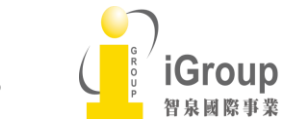

10457台北市南京東路2段72號8樓 Tel: 02-2571-3369 | Fax: 02-2571-3119 <u>http://www.igroup.com.tw</u>

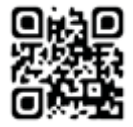

15

步驟16-7.設定【啟用學生隱私】的話,可以確保學生的個人資料將不會傳送到 Turnitin

**注意**: 用戶資料已與 Turnitin 同步時候,此選項將不能轉換 ※ 預設是【否】

| 可以設置以下的設定以低 | 確保學生的個人資料                    | 將不會透過API傳送到Turnitin                          |                                                              | l |
|-------------|------------------------------|----------------------------------------------|--------------------------------------------------------------|---|
| turnitinto  | 啟用學生隱私<br>oltwo enablepseudo | 否                                            | ▼ 預設值:否                                                      | L |
|             |                              | 如果選擇此選項,學生電郵地址將<br>( <i>注意: 此選項將不能轉換當任何M</i> | 會轉換至相等於冒充的Turnitin API通話。<br>oodle <i>用戶資料已與Turnitin同步</i> ) |   |

### 步驟 16-8. 點選【儲存變更】

儲存變更

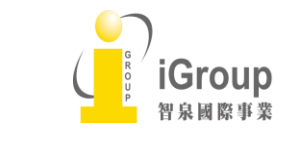

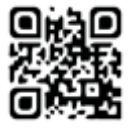

### Note: 管理者可以再確認及變更在步驟 16 設定的内容

1. 點選【系統管理】内的【網站管理】

|                                | 導覽          | - < |
|--------------------------------|-------------|-----|
|                                | [⊷ 首頁       |     |
| igroup                         | = 儀表板       |     |
| ∋my                            | ▶ 網站頁面      |     |
|                                | ▶ 我的課程      |     |
|                                |             |     |
|                                | 昼 系統管理      | - ( |
| toshiyuki                      | ▼ 首頁設定      |     |
|                                | ▶ 啟動編輯模     | 式.  |
|                                | ✿ 修改設定      |     |
|                                | ▶ 用戶        |     |
| in's testing course on Moodle. | ▼過渡         |     |
| evin                           | ▶ 報表        |     |
|                                | <b>土</b> 備份 |     |
|                                | ▲ 還原        |     |
|                                | ● ▶ 随庫      | _   |
| toshiyuki                      | ▶ 網站管理      |     |

2. 點選【網站管理】内的【外掛】之後, 點選【外掛模組概況】

| out Angular JS programming<br>搜尋課程: | <ul> <li>✓ 網防管理</li> <li></li></ul>                                                                    |
|-------------------------------------|----------------------------------------------------------------------------------------------------|
| GU                                  | <ul> <li>▶ 報表</li> <li>▶ 本地端外掛</li> <li>▶ 倉儲</li> <li>▶ 管理工具</li> <li>▶ 過渡器</li> <li>▶ 活動模組</li> </ul> |

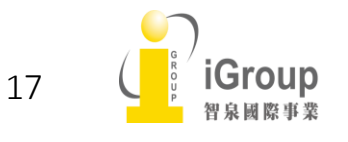

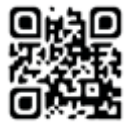

## 3.在【外掛模組概況】點選【Turnitin 作業2】的設定

| 正體中文 (zh_tw) -      |       |                                          |            |             |        |                  |                          | 搜尋課程 | Q      |
|---------------------|-------|------------------------------------------|------------|-------------|--------|------------------|--------------------------|------|--------|
| 首頁 » 網站管理 » 外掛 » 外  | 掛模組概況 |                                          |            |             |        |                  |                          |      | 開啟區塊編輯 |
| 導覽<br><sub>首頁</sub> | - <   | 外掛模組概況                                   |            |             |        |                  |                          |      |        |
| ■ 儀表板<br>▶ 網站頁面     |       | 上灾檢查完成於2016年12月13日,1<br>所有外掛 382 額外的外掛 2 | 1:47       |             |        |                  |                          |      |        |
| ▶ 我的課程              |       |                                          |            | 可<br>用      |        |                  |                          |      |        |
| 答册吕聿筮               |       | 外掛套件名稱                                   | 版本         | 性           | 動作     |                  | 備註                       |      |        |
| 日圩貝盲戰               |       | 活動模組 🌸                                   |            |             |        |                  |                          |      |        |
| 將此頁加入書籤             |       | ♣ 作業<br>mod_assign                       | 2015111600 | 已啟田         | 設<br>定 |                  | 需要用到:tool_assignmentupgr | ade  |        |
| 系統管理                |       | ▶ 作業2.2(□ 現即)                            | 0045444000 | -           |        | 4784             |                          |      |        |
| ▼ 網站管理              |       | wod_assignment                           | 2015111600 | L<br>停<br>用 |        | <sup>解际</sup> 安裝 |                          |      |        |
| ✿ 通知<br>✿ 註冊        |       | <mark>層</mark> 電子書<br>mod_book           | 2015111600 | 已啟          | 設定     | 解除<br>安裝         |                          |      |        |
| 🏟 進階                |       |                                          |            | 用           |        |                  |                          |      |        |
| ▶ 用戶<br>▶ 課程        |       | 🧓 聊天室<br>mod_chat                        | 2015111600 | 已啟田         | 設<br>定 | 解除<br>安裝         |                          |      |        |

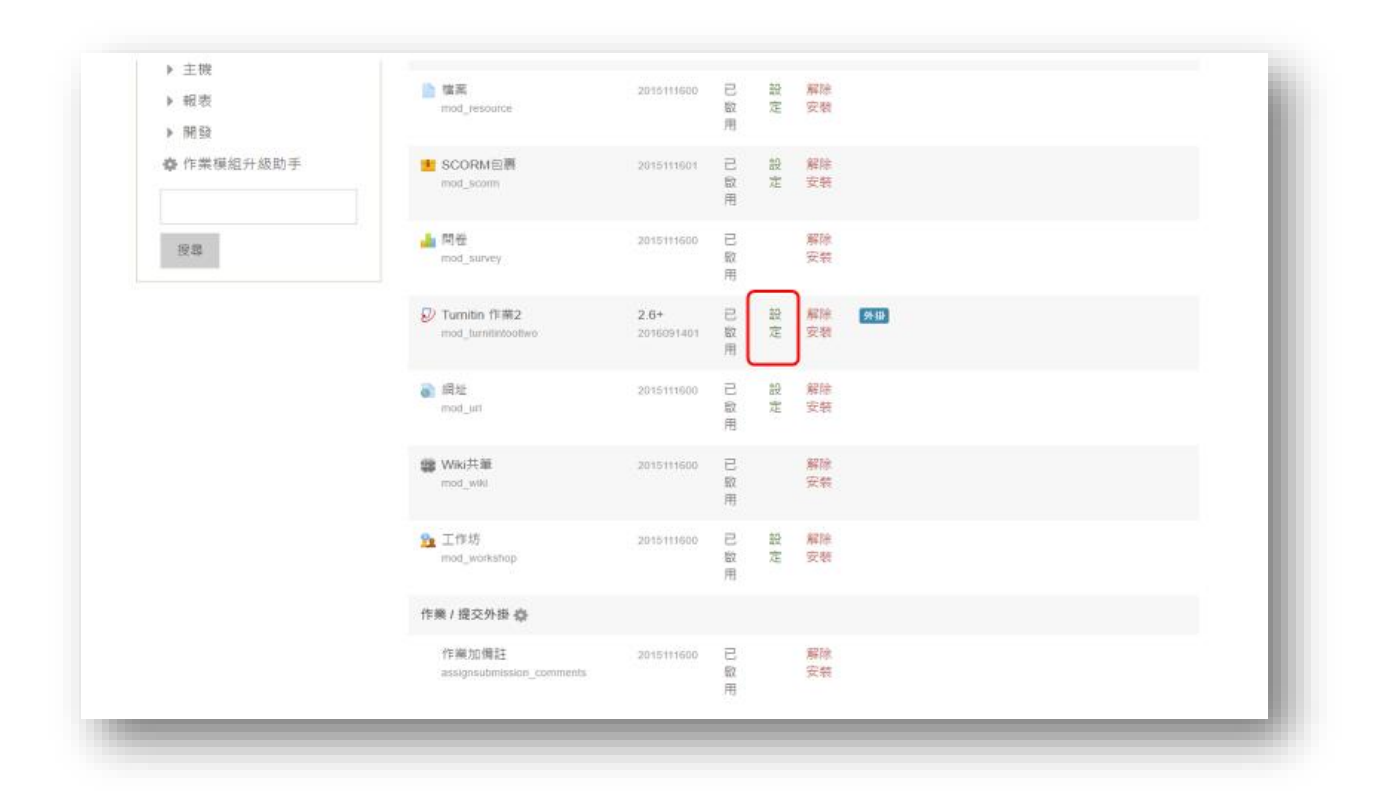

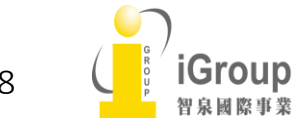

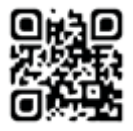

4. 變更設定的内容之後,點選【儲存變更】

| 守 <b>兄</b><br>首頁<br>。 儀志板                |     | 「UIIIIIIII」  F <del>末</del> ∠<br>(版本: 2016091401) - 沒有可 | ]用更新 😋                                                       |               |
|------------------------------------------|-----|---------------------------------------------------------|--------------------------------------------------------------|---------------|
| <ul><li>● 網站頁面</li><li>● 我的課程</li></ul>  |     | 設定 顯示數據轉儲 儲存數據轉值                                        | 書 日誌 未連接的用戶 檔案                                               | 、 Tutitin課堂恢復 |
| 管理員書籤                                    | - < | Turnitin 帳戶配置                                           |                                                              |               |
| 將此頁加入書籤                                  |     | Turnitin帳戶編號<br>turnitintooltwo   accountid             | 94836                                                        | 預設值:空白        |
| 系統管理                                     | - < |                                                         | <b>[必要]</b><br>輸入您的Turnitin的主帳號ID                            |               |
| <ul> <li>✓ 網站管理</li> <li>奋 涌知</li> </ul> |     | Turnitin的共享密鑰<br>turnitintooltwo   secretkey            | ••••••                                                       | ■ 顯示密碼        |
| <b>你</b> 註冊                              |     |                                                         | <b>[必要]</b><br>輸入您的Turnitin共享密鑰<br>( <i>由Turnitin管理員設定</i> ) |               |
| ₩ 2219                                   |     | Turnitin API 網址                                         | https://api.turnitin.com                                     |               |
| <ul> <li>▶ 課程</li> <li>▶ 成績</li> </ul>   |     | turniontooitwo j apiun                                  | <b>[必要的]</b><br>選擇Turnitin API 網址                            |               |
| <ul> <li>▶ 獎章</li> <li>▶ 位置</li> </ul>   |     |                                                         | ❷ 測試Turnitin連接                                               |               |

| iGroup | Quick Links                                                | Follow Us | Contact<br>Group Asia Pacific   |
|--------|------------------------------------------------------------|-----------|---------------------------------|
|        |                                                            | 儲存變更      |                                 |
|        | E-rater 風格<br>turnificturition ( default, seater_style     | 四 預設值:否   |                                 |
|        | E-rater 模成<br>terrifictuation ( default, enable, mechanics | 四 预设值:否   |                                 |
|        | E-rater 用法<br>turnfintosites ( default_erater_usage        | 回 预设语:否   |                                 |
|        | E-rater 語法<br>tambinoobsis   delaad_erater_grammar         | 四 辩证语:西   |                                 |
|        | E-rater 拼寫<br>sumitmootive ) default_evater_spetting       | 口 特别语:五   |                                 |
|        | 0-rater_rvc<br>turilletootoo   default_rater_dctionary     | 美國的英語字典   | <ul> <li>預設值:要面的英語字典</li> </ul> |

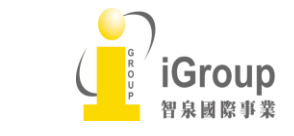

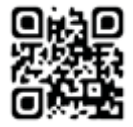

Note: 點擊 *測試 Turnitin 連接* 時候,如果【Turnitin 的帳戶代碼】, 【Turnitin 的共用鍵】,【Turnitin API 網址】有錯誤的話, 將會出現以下的訊息,請再重新檢查一下設定值

|         |     | Turnitin 帳戶配置                                |                                   |                   |
|---------|-----|----------------------------------------------|-----------------------------------|-------------------|
| 管理員書籤   |     |                                              |                                   |                   |
| 將此頁加入書館 |     | Turnitin帳戶編號<br>turnitintoolitvo   accountid | 987654                            | 預設值:空白            |
| 系統管理    | - < |                                              | <b>[必要]</b><br>輸入您的Turnitin的主帳號ID |                   |
| ▼ 網站管理  |     | Turnitin的共享密编                                |                                   |                   |
| ✿ 通知    |     | turnitintoolhvo   secretkey                  | r.44 (1911)                       | LL 224-11-22, 449 |
| ✿ 註冊    |     |                                              | 輸入您的Turnitin共享密論                  |                   |
| ✿ 進陷    |     |                                              | (田Turnitin曾埋真設定)                  |                   |
| ▶ 用戶    |     | Turnitin API 網址                              |                                   |                   |
| ▶ 課程    |     | turnišintooltwo   epiurl                     | https://api.turnitin.com          |                   |
| ▶ 成績    |     |                                              | [必要的]<br>選擇Turnitin API 網址        | 2                 |
| ▶ 獎章    |     | ٢                                            | 2 測試Turnitin連接                    |                   |
| ▶ 位置    |     | L L L L L L L L L L L L L L L L L L L        | 不能連接Turnitin・請再次檢查                | 您的API讓班最          |
| ▶ 語言    |     |                                              | 走。                                |                   |
| ▼ 外掛    |     |                                              |                                   |                   |

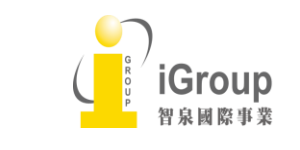

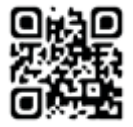